2018年10月9日

### HRビジネスクラウド

### version

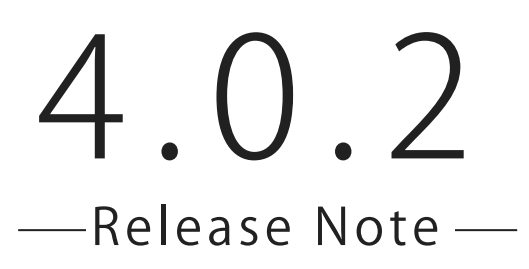

## 機能追加・改善

HR ビジネスクラウド(以下 HRBC) Version 4.0.2 では、以下の機能を提供します。

# 1 メール差出人の初期表示アドレス設定

メール送信時の差出人に、初期表示アドレスを設定することができるようになりました。

### 2 ヘッダーメニューの表示改善

小窓検索をはじめとしたヘッダーメニューの表示が、ユーザーの画面幅に応じて適切に表示されるよう改善されました。

# 不具合修正

・表示画面の幅を縮めた際、会社名や一括処理アイコンが小窓検索に隠れてしまいクリックできなくなる不具合。

- ・カスタマイズの設定状況によって、参照型項目の内容が一覧画面に正常に表示されない場合がある不具合。
- ・既存のインポート設定をマッピングページで修正し保存すると、キー項目が変更されてしまう不具合。
- ・言語を英語で設定している際、レポートの抽出条件で年月日型、年月日時分型項目のドロップダウンを開くと、「Past 30 Days」が表示されず、「Past 7 Days」が 2 つ表示されてしまう不具合。

・Windows7のIE11環境上でTOPページを表示すると、小窓検索の表示が崩れてしまう不具合。

※本ドキュメントの内容につきましては現段階のものであり、変更になる可能性がございます。

# 1 メール差出人の初期表示アドレス設定

#### 概要

業務で使用するアドレスを、メール画面の差出人の初期表示として固定に設定することができるようになりました。また、 初期表示の設定をすることで、個人用アドレスからの誤送信を防止にもつながります。

| <b>テンプレート</b> (JOB)<br>並び順・テンプレート名称 | ◎ シェアしない ◉ シ: | アする                 |                 | _/ 署名       | フェーズ更新<br>メール送信時に自動的にフェーズを追加できます。       |  |  |
|-------------------------------------|---------------|---------------------|-----------------|-------------|-----------------------------------------|--|--|
| シェア テンプレート (0)                      | 差出人           | 田中太郎                | test@porters.jp | 返信先設定       | フェーズメモのみ追記する場合は「最新フェーズを<br>更新する」を選択します。 |  |  |
| 自分のテンプレート (0)                       | 送信 Cc         | sample@porters.jp x |                 |             | ■ JOB フェーズ                              |  |  |
|                                     | Bc<br>添付      | t                   | 業務で使用するア        | ドレスを差出人の初期表 | 示として設定                                  |  |  |
|                                     | 件名            | することができるようになりました。   |                 |             |                                         |  |  |
|                                     |               |                     |                 |             |                                         |  |  |

ユーザー情報ダイアログの「メール送信時に初期表示するメールアドレス」から、初期表示の設定を行うことができます。【前 回送信時に使用したメール】【「メール」に設定したメール】【「追加アドレス 1」に設定したメール】から選択してください。

| <b>愛 PORTERS</b> トライアル <b>TestCompany (TestCompany)</b>                                                                                                    | JOB ▼ IDもしくはフリーワードで検索                                                                                                    | 🔝 🛃 🔽 🗑 🕎 田中太郎 - 🥥 アブリ - 🧐 設定 - 🥐 ヘルプ                                  |
|----------------------------------------------------------------------------------------------------|----------------------------------------------------------------------------------------------------|------------------------------------------------------------------------|
| JOB     レジュメ     元上     レホート       JOB     第(2)     フィルター     + JOB新規追加     すべて選択     す                                                                                                    | <て解除 │ 一括アクション ▼                                                                                                    | □1年以内の更新データを一覧に表示 <u>画面のカスタマイズ</u> 印刷用表示                               |
|                                                                                                    |                                                                                                    | フェーズ ト Open   フェーズ日村 2018/08/24 00:00   フェーズメモ サンプルフェーズメモ              |
| アプリへの公開 ▶ 1 ユック 本本 JOBの所有者 JOBの所有者 JOBの JOBの所有者 JOBの JOBの所有者 JOBの JOBの所有者 JOBの JOBの JO | Kal 田中太郎 タイムソーン<br>著名 所属なし                                                                                                    | ▲<br>(GMT+09:00)日本標準時 (Asia/Tokyo) ・<br>日本語<br>を初期表示に設定する際は【「追加アドレス 1」 |
| 給与(詳細) :<br>動務地 ▶ !<br>アプリへの公開 ▶ 2<br>JOBの所有者 }                                                                                                    | ##<br>Lest@porters,<br>Dd/J2EX-<br>PFL/J2@SET<br>Notation (人名加) 「レンスローン」を選<br>に設定したメール】を選<br>メール送信時に初期表示す<br>メールアドレ                                      | Rします。<br>「る [追加アドレス 1]に設定したメール ▼<br>前回送信時に使用したメール                      |
| 追加アドレス 1 taro.tanaka@porte                                                                                                    | ers.jp<br>田中<br>テン<br>ーザ<br>しておくとフル<br>でメールが送信できます<br>ス1 taro.tanaka@porters.jp 重要なおな テナン                                                                | [メール]に設定したメール<br>[追加アドレス 1]に設定したメール                                    |
| メール送信時に初期表示<br>メールアド                                                                                                    | メール送信時のFromアドレスに使用できます 新報を受信する   する [i追加アドレス 1]に設定したメール データ登録者   加回送信時に使用したメール データ登録者   「メール]に設定したメール データ登録者   「追加アドレス 1]に設定したメール データ登録者   データ更新者 データ更新者 | 2018-08-24 11:01:44<br>所属なし 田中太郎<br>2018-09-19 10:07:25                |
|                                                                                                    | 保存キャンセル                                                                                                    |                                                                        |
|                                                                                                    |                                                                                                    |                                                                        |
|                                                                                                    |                                                                                                    |                                                                        |

設定を保存後、メール画面を開くと設定したアドレスが差出人に初期表示として固定されます。

| <b>テンプレート</b> (JOB)<br>並び順:テンプレート名称 | ◎ シェアしな | い ● シェア | 13                  |                          | _∥ 署名                  | フェーズ更新<br>メール送信時に自動的にフェーズを追加できます。       |
|-------------------------------------|---------|---------|---------------------|--------------------------|------------------------|-----------------------------------------|
| シェア テンプレート (0)                      |         | 差出人     | 田中太郎                | taro.tanaka@porters.jp ▼ | 返信先設定                  | フェーズメモのみ追記する場合は「最新フェーズを<br>更新する」を選択します。 |
| 自分のテンプレート (0)                       | 送信      | 宛先      | sample@porters.jp × |                          |                        | ■ JOB フェーズ                              |
|                                     |         | Cc      |                     |                          |                        | フェーズ                                    |
|                                     |         | 添付      |                     | メール画面を開くと、設定し            | <i>、</i> たアドレスが初期表示    | として固定されます。                              |
|                                     | 件名      | 件名      |                     | taro.ta                  | taro.tanaka@porters.jp |                                         |
|                                     |         |         |                     |                          |                        |                                         |

2 ヘッダーメニューの表示改善

### 概要

ヘッダーメニュー上の小窓検索や一括処理アイコンなどの各情報の表示が、ウィンドウのサイズや解像度の低い画面に応じ て改善されました。

| 🎯 ポーターズ株式会社 (Porters)            | JOB ▼ IDもしくはフリーワードで検索 | 1 🛂 💟 🛱 🖓 田中太郎 🗸 🥥 🄅 🥐                                                                                                    |
|----------------------------------|-----------------------|----------------------------------------------------------------------------------------------------|
| 例えば、ウィンドウの横幅を縮めた際<br>に応じて表示されます。 | 、小窓検索や各アイコンの情報が横幅     |                                                                                                    |
|                                  | 23                    | 12 2 100<br>10 10 100<br>10 10 100<br>10 10 100<br>10 10 100<br>10 10 100<br>10 100<br>10 10 |

横幅 1024px ~ 1279px の場合

横幅を縮めた際、会社名やユーザー名は省略されますが、マウスを上に乗せることで全文を表示することができます。

| ボータ → JOB ▼ ID i しくはフリーワードで検索 JOB レ ポーターズ株式会社(Porters) | 1 1 🛛 🗑 Y | 田中太郎 🔻 | Ø | ŝ | ? |
|--------------------------------------------------------|-----------|--------|---|---|---|
| 省略された情報はマウスを上に乗せると全文が表示されます。                           |           |        |   |   |   |
| C. Manufacture of                                      |           |        |   |   |   |

横幅 800px ~ 1023px の場合

本件に関するお問合せ

### 〒107-0052 東京都港区赤坂 8-5-34 TODA BUILDING 青山 3 階

# ポーターズ株式会社

Control = 03-6455-4747
Control = 000~18:00
Control = 000~18:00
Control = 000~18:00
Control = 000~18:00
Control = 000~18:00
Control = 000~18:00
Control = 000~18:00
Control = 000~18:00
Control = 000~18:00
Control = 000~18:00
Control = 000~18:00
Control = 000~18:00
Control = 000~18:00
Control = 000~18:00
Control = 000~18:00
Control = 000~18:00
Control = 000~18:00
Control = 000~18:00
Control = 000~18:00
Control = 000~18:00
Control = 000~18:00
Control = 000~18:00
Control = 000~18:00
Control = 000~18:00
Control = 000~18:00
Control = 000~18:00
Control = 000~18:00
Control = 000~18:00
Control = 000~18:00
Control = 000~18:00
Control = 000~18:00
Control = 000~18:00
Control = 000~18:00
Control = 000~18:00
Control = 000~18:00
Control = 000~18:00
Control = 000~18:00
Control = 000~18:00
Control = 000~18:00
Control = 000~18:00
Control = 000~18:00
Control = 000~18:00
Control = 000~18:00
Control = 000~18:00
Control = 000~18:00
Control = 000~18:00
Control = 000~18:00
Control = 000~18:00
Control = 000~18:00
Control = 000~18:00
Control = 000~18:00
Control = 000~18:00
Control = 000~18:00
Control = 000~18:00
Control = 000~18:00
Control = 000~18:00
Control = 000~18:00
Control = 000~18:00
Control = 000~18:00
Control = 000~18:00
Control = 000~18:00
Control = 000~18:00
Control = 000~18:00
Control = 000~18:00
Control = 000~18:00
Control = 000~18:00
Control = 000~18:00
Control = 000~18:00
Control = 000~18:00
Control = 000~18:00
Control = 000~18:00
Control = 000~18:00
Control = 000~18:00
Control = 000~18:00
Control = 000~18:00
Control = 000~18:00
Control = 000~18:00
Control = 000~18:00
Control = 000~18:00
Control = 000~18:00
Control = 000~18:00
Control = 000~18:00
Control = 000~18:000
Control = 000~18

## HP https://www.porters.jp

公式 FACEBOOK ページ: https://www.facebook.com/Porters.PoCafe